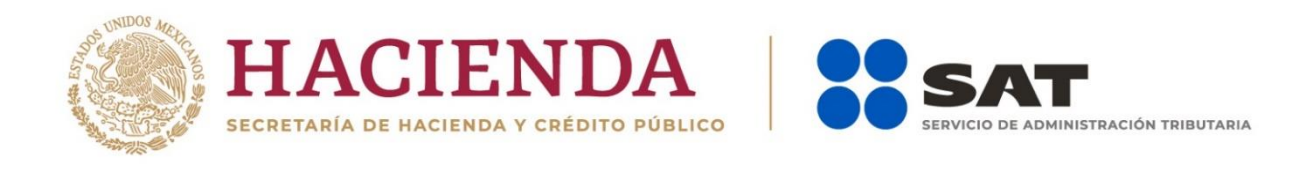

## Declaración Anual para Personas Morales 2020

## Preguntas frecuentes

Diciembre 2020

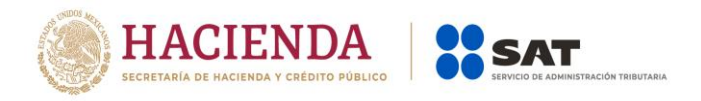

#### **Consideraciones generales**

### 1. ¿Qué contribuyentes deben utilizar la declaración anual para personas morales 2020?

Los contribuyentes que tengan o hayan tenido registrado para el ejercicio 2020, en el Padrón de RFC, los siguientes valores:

| Rég                    | imen                               | Obligación                                                             | Rol                              | Declaración a Mostrar                                                                                                    |
|------------------------|------------------------------------|------------------------------------------------------------------------|----------------------------------|----------------------------------------------------------------------------------------------------|
| 601 Rég<br>Ger         | gimen<br>neral                     | 6 Declaración anual de ISR<br>del ejercicio. Régimen de<br>PEMEX       |                                  | ISR personas morales                                                                                                    |
| 601 Rég<br>Ger         | gimen<br>neral                     | 46 Declaración anual de ISR<br>del ejercicio Personas<br>morales       |                                  | ISR personas morales                                                                                                    |
| 622 Rég<br>Sec<br>Prir | gimen<br>stor<br>mario             | 764 Declaración anual de<br>ISR Régimen Primario.<br>Personas Morales. |                                  | ISR personas morales<br>(esto sólo cuando no<br>cumple con los requisitos<br>para presentar su<br>declaración anual con el<br>formulario 25). |
| 601 Rég<br>Ger         | gimen<br>heral                     | 46 Declaración anual de ISR<br>del ejercicio Personas<br>morales       | 300664 Matriz<br>300666 Sucursal | ISR personas morales.<br>Región Fronteriza Norte.                                                                                             |
| 601 Rég<br>Ger         | gimen<br>heral                     | 795 ISR de contratistas y<br>asignatarios de<br>Hidrocarburos. Anual   | 300543<br>Hidrocarburos          | ISR contratista y<br>asignatario de<br>hidrocarburos.                                                                                         |
| 620 Rég<br>Soc<br>Coc  | gimen de<br>ciedades<br>operativas | 789 ISR anual de<br>cooperativas,<br>aplicando<br>disposiciones de PFs |                                  | ISR Sociedades<br>cooperativas de<br>producción, que optan<br>por diferir sus impuestos                                                       |

#### 2. ¿Qué ejercicios se podrán presentar con esta herramienta?

A partir del ejercicio 2019 en adelante.

### 3. En 2020 o 2021 deseo presentar declaración por un periodo irregular, porque estoy por iniciar la liquidación, fusión o escisión de mi sociedad, ¿cómo debo presentar mi declaración?

Si deseas presentar una declaración anticipada o de un periodo menor a 12 meses del ejercicio 2020 o 2021, deberás de ingresar a "Empresas" apartado "Anuales" y seleccionar la opción "Presenta tu declaración anual de personas morales" y se te mostrará la herramienta del F18; en el ejercicio elije 2020 o 2021, en periodo selecciona "Del ejercicio por Terminación Anticipada" y en tipo de declaración, la que corresponda. Debiendo de capturar los importes a declarar al periodo que desee informar.

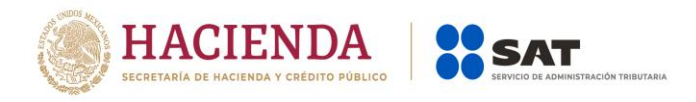

| SHCP<br>SECRETARIA DE NACEMARA<br>Y ORDETO FORICO<br>Versión 1 8 7                                                                                                    | Servicio de Administración Tributaria                                                                                                    |                                                                                                    | gob.mx                                                                               |
|----------------------------------------------------------------------------------------------------|----------------------------------------------------------------------------------------------------|----------------------------------------------------------------------------------------------------|--------------------------------------------------------------------------------------|
|                                                                                                    |                                                                                                    | Declaración Anual                                                                                                    | AUT810904MA7   AGRUPACION MEXICANA DE ARTISTAS TEXTILES SA<br>Início   Cerrar Sesión |
|                                                                                                    | C Perfil del contribuyer                                                                                                    | nte                                                                                                    |                                                                                      |
|                                                                                                    | Declaración                                                                                                    |                                                                                                    |                                                                                      |
|                                                                                                    | Ejercicio                                                                                                    | 4                                                                                                    |                                                                                      |
|                                                                                                    | 2019 •                                                                                                    |                                                                                                    |                                                                                      |
|                                                                                                    | Regímenes a declarar                                                                                                    |                                                                                                    |                                                                                      |
|                                                                                                    | <ul> <li>Régimen General / F18</li> </ul>                                                                                                    |                                                                                                    |                                                                                      |
|                                                                                                    | ¿Desea presentar otro formulario?                                                                                                    |                                                                                                    |                                                                                      |
|                                                                                                    | Periodo / Tipo de declaraciór                                                                                                    | 1                                                                                                    |                                                                                      |
|                                                                                                    | Periodo                                                                                                    | Tipo de declaración                                                                                                    |                                                                                      |
|                                                                                                    | - Seleccione un periodo -<br>Del Eleccione por Liguidación                                                                                                    |                                                                                                    |                                                                                      |
|                                                                                                    | Del Ejercicio por Terminación Anticipada                                                                                                    | Continuar                                                                                                    |                                                                                      |
| SHCP                                                                                                    | CAT                                                                                                    |                                                                                                    | gob my                                                                               |
| v crédito Pónico<br>Versión 1.8.7                                                                                                    | Servicio de Administración Tributaria                                                                                                    |                                                                                                    | gobint                                                                               |
| Versión 1.8.7                                                                                                    | Servicio de Administración Tributaria                                                                                                    | Declaración Anual                                                                                                    | AUT810904MA7   AGRUPACION MEXICANA DE ARTISTAS TEXTILES SA<br>Inicio   Cerrar Sesión |
| vication macroso<br>vication volucio<br>Versión 1.8.7                                                                                                    | Perfil del contribuyer                                                                                                    | Declaración Anual                                                                                                    | AUT810904MA7   AGRUPACION MEXICANA DE ARTISTAS TEXTILES SA<br>Inicio   Cerrar Sesión |
| Versión 1.8.7                                                                                                    | Perfil del contribuyer<br>Declaración                                                                                                    | Declaración Anual                                                                                                    | AUT810904MA7   AGRUPACION MEXICANA DE ARTISTAS TEXTILES SA<br>Inicio   Cerrar Sesión |
| Verailon 1.8.7                                                                                                    | Perfil del contribuyer      Declaración      Ejercicio                                                                                                    | Declaración Anual                                                                                                    | AUT810904MA7   AGRUPACION MEXICANA DE ARTISTAS TEXTILES SA<br>Inicio   Cerrar Sesión |
| Version 1.8.7                                                                                                    | Perfil del contribuyer      Declaración      Ejercicio      2019                                                                                                    | Declaración Anual                                                                                                    | AUT810904MA7   AGRUPACION MEXICANA DE ARTISTAS TEXTILES SA<br>Inicio   Cerrar Sesión |
| Version an encoder<br>Version 1.8.7                                                                                                    | Perfil del contribuyer      Declaración      Ejercicio      2019      Regímenes a declarar                                                                                                    | Declaración Anual<br>nte                                                                                                    | AUT810904MA7   AGRUPACION MEXICANA DE ARTISTAS TEXTILES SA<br>Inicio   Cerrar Sesión |
| Version at monotonic<br>Version 1.8.7                                                                                                    | Perfil del contribuyer      Declaración      Ejercicio      2019      Regímenes a declarar      Regímenes a declarar      Regímenes a declarar                                                                                                    | Declaración Anual<br>nte                                                                                                    | AUT810904MA7   AGRUPACION MEXICANA DE ARTISTAS TEXTILES SA<br>Inicio   Cerrar Sesión |
| Version 1.8.7                                                                                                    | Perfil del contribuyer      Declaración      Ejercicio      2019      Regímenes a declarar      Regímenes a declarar      Regimen General / F18      ¿Desea presentar otro formulario?                                                                           | Declaración Anual<br>nte                                                                                                    | AUT810904MA7   AGRUPACION MEXICANA DE ARTISTAS TEXTILES SA<br>Inicio   Cerrar Sesión |
| Veraion 1.8.7                                                                                                    | Perfil del contribuyer      Declaración      Ejercicio      2019      Regímenes a declarar      Regímen General / F18      ¿Desea presentar otro formulario?      Periodo / Tipo de declaración                                                                  | Declaración Anual  Ite                                                                                                    | AUT810904MA7   AGRUPACION MEXICANA DE ARTISTAS TEXTILES SA<br>Inicio   Cerrar Sesión |
| Version at automatical sector of the sector of the sector | Perfil del contribuyer      Declaración      Ejercicio      2019      Regímenes a declarar      Regímen General / F18      ¿Desea presentar otro formulario?      Periodo / Tipo de declaración      Periodo                                                     | Declaración Anual                                                                                                    | AUT810904MA7   AGRUPACION MEXICANA DE ARTISTAS TEXTILES SA<br>Inicio   Cerrar Sesión |
| Version 1.8.7                                                                                                    | Perfil del contribuyer      Declaración      Ejercicio      2019      Regímenes a declarar      Regímen General / F18     ¿Desea presentar otro formulario?      Periodo / Tipo de declaración      Periodo      Del Ejercicio por Terminación Anticipar         | Declaración Anual  Te  Tipo de declaración  · Seleccione un tipo de declaración · · · · · · · · · · · · · · · · · · ·                                                                                                    | AUTBI0904MAT   AGRUPACION MEXICANA DE ARTISTAS TEXTILES SA<br>Incio   Cerrar Sesion  |
| Version 1.8.7                                                                                                    | Perfil del contribuyer      Declaración      Ejercicio      2019      Regímenes a declarar      Regímen General / F18      ¿Desea presentar otro formulario?      Periodo / Tipo de declaración      Periodo      Det Ejercicio por Terminación Anticipar      * | Declaración Anual  Te  Tipo de declaración  Seleccione un tipo de declaración  Seleccione un tipo de declaración  Complementaria                                                                                                    | AUTRIDODAMAT I AGRUPACION MEXICANA DE ARTISTAS TEXTILES SA<br>Incio i Cerrar Sesion  |
| Version 1.8.7                                                                                                    | Perfil del contribuyer      Declaración      Ejercicio      2019      Regímenes a declarar      Regímenes a declarar      Periodo / Tipo de declaraciór      Periodo      Det Ejercicio por Terminación Anticipar                                                | Declaración Anual  Te  Tipo de declaración  Seleccione un tipo de declaración -  Seleccione un tipo de declaración -  Normal Complementaria Normal Dor Corrección Fiscal Complementaria Corrección Fiscal Complementaria Corrección Fiscal | AUTRI0904MA7   AGRUPACION MEXICANA DE ARTISTAS TEXTILES SA<br>Incio   Cerrar Sesion  |

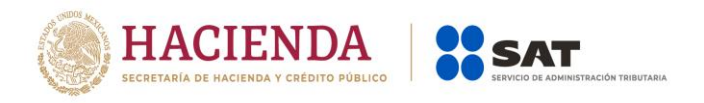

### 4. ¿Cuál es la forma correcta de navegar dentro de la declaración anual de personas morales régimen general?

El aplicativo tiene un orden lógico de navegación, por lo que primero deberás ingresar a la pestaña de **Ingresos** y hasta concluir con el llenado de los campos obligatorios, te permitirá pasar a la pestaña de **Deducciones autorizadas** y así sucesivamente hasta llegar a la última pestaña que es la de **Datos adicionales**. Misma situación sucede con los estados financieros.

| ISR perso        | onas morales                            |                 |        |         |             |                        |         |
|------------------|-----------------------------------------|-----------------|--------|---------|-------------|------------------------|---------|
| INSTRUCCIONE     | RESUMEN                                 |                 |        |         | ADMINISTRAC | CIÓN DE LA DECLARACIÓN | GUARDAR |
| ✓ Ingresos       | Deducciones autorizadas                 | V Determinación | V Pago | V Datos | adicionales |                        |         |
| Los campos marca | ados con asterisco (*) son obligatorios |                 | . ugo  | Durot   |             |                        |         |

#### Ingresos:

5. Tengo mi declaración guardada a partir de que publicaron el simulador de la "declaración anual de personas morales Régimen General", y ya presenté y pagué mi pago provisional del período de diciembre del 2020 o cualquier otro período, pero no lo veo reflejado en la declaración, ¿qué debo hacer para que se vea reflejado?

En automático la información de pagos provisionales se actualizará en la declaración guardada, simplemente al dar clic sobre la declaración que previamente generó deberá de mostrarse la información correspondiente.

| Presentar declaración Consultas -                                           |   | Inicio                    | Cerrar |
|-----------------------------------------------------------------------------|---|---------------------------|--------|
| Formulario no concluido                                                     |   |                           |        |
|                                                                             | 1 |                           |        |
| Formularios no enviados. Continúa con la captura y envío de tu declaración. |   | INICIAR UNA<br>NUEVA FORM | IA A   |
| 2020 - Normal / Del Ejercicio                                               |   |                           |        |
|                                                                             |   |                           |        |

Cuentas con un plazo de 30 días para concluir y enviar tu declaración, transcurrido dicho plazo la misma será eliminada.

### 6. Si la información pre cargada de mis ingresos no es correcta, ¿cómo puedo corregirlo, ya que el campo está inhabilitado?

Para poder corregir cualquiera de la información que se está pre cargando de los pagos provisionales, deberás presentar la(s) declaración(es) complementaria(s) correspondiente(s).

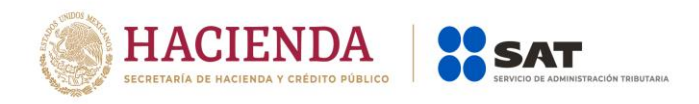

### 7. ¿En cuánto tiempo se actualizará la pre carga, si presento declaraciones extemporáneas o complementarias?

Si en la declaración no resultó cantidad a pagar, se verá reflejada al día siguiente. Si resultó cantidad a pagar, una vez hecho el pago en la Institución de Crédito autorizada, en un máximo de 48 horas se verá reflejada.

### 8. ¿Qué tipo de ingresos son los que podría estar manifestando en el campo denominado "Ingresos que solo se acumulan en la declaración anual"?

Los que por ley indica que se acumulan hasta la declaración anual, por ejemplo:

- ✓ Estímulo fiscal acumulable.
- ✓ Utilidad distribuida por fideicomisos.
- ✓ Ganancia por inversiones derivadas
- ✓ Diferencias por inventario acumulable.
- ✓ Si es su primer ejercicio fiscal al no presentar pagos provisionales, los Ingresos por inicio de operaciones.

| Presentar declaración Consultas ▼                         |               |      |                   |                            |        | Inicio | Cerrar |
|-----------------------------------------------------------|---------------|------|-------------------|----------------------------|--------|--------|--------|
| ISR personas morales                                      |               |      |                   |                            |        |        |        |
| INSTRUCCIONES RESUMEN                                     |               |      | I                 | ADMINISTRACIÓN DE LA DECLA | RACIÓN | GUARD  | AR     |
| ✓ Ingresos Deducciones autorizadas                        | Determinación | Pago | Datos adicionales |                            |        |        |        |
| Los campos marcados con asterisco (*) son obligatorios    |               |      |                   |                            |        |        |        |
| *Ingresos nominales 💡                                     |               |      | 0                 | DETALLAR                   |        |        |        |
| ¿Tienes ingresos a disminuir? 💡                           |               | No   | ~                 |                            |        |        |        |
| *Ajuste anual por inflación                               | (+)           |      | 2,025,404         | CAPTURAR                   |        |        |        |
| ¿Tienes ingresos que solo se acumulan en la d<br>anual? ? | leclaración   | Sí   | ~                 |                            |        |        |        |
| *Ingresos que solo se acumulan en la declarac             | ión anual (+) |      | 24,300,000        | CAPTURAR                   |        |        |        |
| *¿Obtuviste ingresos en el extranjero? 💡                  |               | No   | ~                 |                            |        |        |        |
| Total de ingresos acumulables                             | (=)           |      | 26,325,404        |                            |        |        |        |

| HACIENDA                                 | SAT                                   |
|------------------------------------------|---------------------------------------|
| SECRETARÍA DE HACIENDA Y CRÉDITO PÚBLICO | SERVICIO DE ADMINISTRACIÓN TRIBUTARIJ |

| gresos que solo se acumulan en la declaración anual |                     |                      |                     |                             |              |          |  |  |
|-----------------------------------------------------|---------------------|----------------------|---------------------|-----------------------------|--------------|----------|--|--|
| AGREGAR                                             |                     |                      |                     |                             |              |          |  |  |
| Tipo de ingreso                                     | Importe del ingreso | RFC de la fiduciaria | RFC del fideicomiso | ISR pagado por fideicomisos | ISR retenido | Eliminar |  |  |
| Utilidad distribuida por fideicomiso                | 3,500,000 SI        | S100810EK2           | SIS100810EK2        | 850,000                     |              | Û        |  |  |
| Estímulo fiscal acumulable                          | 500,000             |                      |                     |                             |              | Û        |  |  |
| Ganancia por inversiones derivadas                  | 250,000             |                      |                     |                             |              | Ū        |  |  |
| Diferencias por inventario acumulable               | 50,000              |                      |                     |                             |              | Ū        |  |  |
| Ingresos por inicio de operaciones                  | 20,000,000          |                      |                     |                             | 15,000       | Û        |  |  |
| otal Importe del ingreso                            |                     |                      | 24,300,000          |                             |              |          |  |  |
| otal ISR pagado por fideicomisos                    |                     |                      | 850,000             |                             |              |          |  |  |
| otal ISR retenido                                   |                     |                      | 15,000              | <b></b>                     |              |          |  |  |

CERRAR

Si al elegir la opción de "Ingresos por inicio de operaciones" se captura ISR retenido, este importe se verá reflejado en la determinación del impuesto en el campo de "ISR retenido al contribuyente" en la determinación del impuesto.

| ISR retenido al contribuyente                     |        |                             |         |      |
|---------------------------------------------------|--------|-----------------------------|---------|------|
| Periodo                                           | Monto  |                             | Estatus |      |
| Enero                                             |        | Presentada con pago en cero |         |      |
| Febrero                                           |        | No presentada               |         |      |
| Marzo                                             |        | Presentada con pago en cero |         |      |
| Abril                                             |        | No presentada               |         |      |
| Мауо                                              | 100    | Presentada con pago en cero |         |      |
| Junio                                             |        | No presentada               |         |      |
| Julio                                             |        | No presentada               |         |      |
| Agosto                                            |        | No presentada               |         |      |
| Septiembre                                        |        | No presentada               |         |      |
| Octubre                                           |        | No presentada               |         |      |
| Noviembre                                         |        | No presentada               |         |      |
| Diciembre                                         | 15,000 | Presentada con pago en cero |         |      |
| Acumulado                                         |        | 15,000                      |         |      |
| SR retenido de ingresos por inicio de operaciones | (+)    |                             |         |      |
| Total de retenciones                              | (=)    | 15,000                      |         |      |
|                                                   |        |                             |         |      |
|                                                   |        |                             |         | CERR |

- 9. Los anticipos de clientes recibidos de ejercicios anteriores y los anticipos de clientes recibidos en el ejercicio a declarar, ¿cuál es la diferencia entre estos conceptos y como se deben de declarar?
  - ✓ Anticipos de clientes de ejercicios anteriores. Dentro del campo de los ingresos a disminuir se encuentra la opción de los importes recibidos por los contribuyentes en ejercicios anteriores al que está declarando y cuando

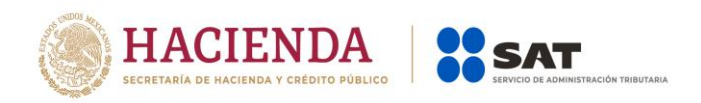

los recibió los considero en los ingresos nominales del pago provisional que declaró, pero nunca pasaron a formar parte de los ingresos acumulables y en el ejercicio fiscal que declara devolvió el flujo de efectivo a su cliente por esta razón disminuyen los ingresos acumulables en este ejercicio.

|                                               |          |         |             | ×     |
|-----------------------------------------------|----------|---------|-------------|-------|
| Ingresos a disminuir                          |          | IN      | STRUCCIONES |       |
| AGREGAR                                       |          |         |             |       |
|                                               | Concepto | Importe | Elim        | iinar |
| Anticipo de clientes de ejercicios anteriores |          |         | 15,000      | ð     |
| Ingreso a disminuir                           | 15,000   |         |             |       |
|                                               |          |         | CE          | RRAR  |

✓ Anticipos de clientes del ejercicio. Son los importes recibidos por el contribuyente del mismo ejercicio que declara y que ya están considerados dentro de los ingresos nominales que fueron declarados en los pagos provisionales y en la declaración anual solamente indica el importe correspondiente dentro de los "Tipos de ingresos".

| ngresos nominales                       |                                                                                                    |                                                        |                     |              |             | INSTRUCCIO    | INES     |
|-----------------------------------------|----------------------------------------------------------------------------------------------------|--------------------------------------------------------|---------------------|--------------|-------------|---------------|----------|
| Detalle                                 |                                                                                                    |                                                        | ingresos de pagos p | rovisionales |             |               |          |
| Ingresos nominales                      |                                                                                                    |                                                        | 1,501,001,00        | 0            |             |               |          |
| Importe por detallar                    |                                                                                                    |                                                        |                     | 0            |             |               |          |
| Importe detallado                       |                                                                                                    |                                                        | 1,501,001,00        | 0            |             |               |          |
|                                         | Antocobis de clentes del ejercició<br>Ganancia cambiaria<br>Ganancia en la enajenación de acciones o p<br>Ganancia en la enajenación de terrenos y ac<br>Ganancia por pago en especie<br>Ingresos obtenidos por apoyas gubernament<br>Ingresos por partidas discontinuas y extraoro | por reembolso de ca<br>ctivo fijo<br>tales<br>dinarias | ELAR                |              | <br>Importe |               | Eliminar |
| Ventas y/o servicios nacionales         | Ingresos presuntos.<br>Intereses devengados a favor del extranjero                                                                                                    |                                                        |                     |              |             | 1,500,000,000 | Û        |
| Ganancia cambiaria                      | Intereses devengados a favor nacionales<br>Intereses moratorios a favor del extranjero                                                                                                    |                                                        |                     |              |             | 1,000,000     | Û        |
| Intereses devengados a favor nacionales | Intereses moratorios a favor nacionales<br>Mejoras en construcciones e instalaciones.<br>Otras operaciones financieras extranjeras<br>Otras operaciones financieras nacionales<br>Otros ingresos o productos                                                                        |                                                        |                     |              |             | 1,000         | Ū        |
|                                         | Por adjudicación judicial<br>Recuperación de cuentas incobrables.<br>Recuperación por seguros y fianzas.                                                                                                    |                                                        | •                   |              |             |               | CERRA    |

Como conclusión, no se deben de comparar ambos importes y solo declarar la diferencia ya que el efecto puede ir en contra de lo establecido en la LISR.

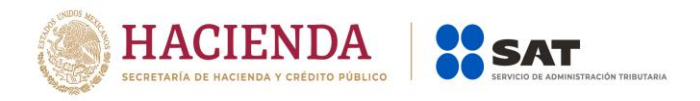

#### Deducciones autorizadas:

10. Dentro de la ventana de "Total de nómina por sueldos y salarios" se muestran dos campos identificados como "Importe de la nómina considerada como posible deducción, solo periodos pagados" e "Importe de la nómina exenta considerada como posible deducción, solo periodos pagados", ¿qué importes se suman en estos campos?

En cada uno de los campos antes mencionados, solo se suman aquellos periodos que efectivamente se haya presentado y pagado la retención correspondiente al ISR retenido y en la columna de "Estatus" se muestra el resultado de la validación antes mencionada.

| Total de nómina por sueldos y salarios                                                                                                    |                                           |
|----------------------------------------------------------------------------------------------------|-------------------------------------------|
| Mes Total de nómina Nómina exenta ISR retenido ISR enterado                                                                                                    | Diferencia Estatus Número de trabajadores |
| Enero 63,662 11,622                                                                                                    | 0 0 Presentada con pago en cero           |
| Febrero 41,473 9,665                                                                                                    | 0 No presentada 6                         |
| Marzo 44,377 8,125                                                                                                    | 0 0 Presentada con pago en cero 6         |
| Abril 38,600 7,993                                                                                                    | 0 No presentada 5                         |
| Mayo 34,779 10,508                                                                                                    | 0 0 Presentada con pago en cero 5         |
| Junio 32,581 8,195                                                                                                    | 0 No presentada 5                         |
| Julio                                                                                                    | 0 No presentada                           |
| Agosto                                                                                                    | 0 No presentada                           |
| Septiembre                                                                                                    | 0 No presentada                           |
| Octubre                                                                                                    | 0 No presentada                           |
| Noviembre                                                                                                    | 0 No presentada                           |
| Diciembre                                                                                                    | 0 No presentada                           |
| Total 255,473 56,108 0                                                                                                    | 0 0 6                                     |
| Importe de la nómina considerada como posible deducción, solo periodos pagados Importe de la nómina exenta considerada como posible deducción, solo periodos pagados | 142,819<br>30,255                         |
|                                                                                                    | CEDDAD                                    |

11. En el apartado de Deducciones en la información de nómina por sueldos y salarios o por asimilados a salarios, está considerando conceptos que no son deducibles en la nómina, por ejemplo, viáticos, PTU, vales de despensa, etc... ¿cómo puedo reducirlos para dejar sólo los que sí son deducibles?

Para el ejercicio 2020 en adelante, los conceptos de PTU y viáticos que se hayan timbrado en el CFDI de nómina, se mostrarán pre llenado dentro del reglón "Nómina por sueldos y salarios no deducible" y al dar clic en el botón de "Capturar" se mostrará la ventana emergente con dichos campos y adicionalmente podrá capturar el importe de otros conceptos no deducibles, ahí mismo podrá elegir el

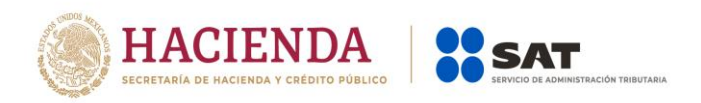

porcentaje (53 o 47%) a deducir de los importes que son ingresos exentos para el trabajador. Muy similar sucede con los importes timbrados para asimilados a salarios, salvo que el renglón de "Nómina por asimilados a salarios no deducible" al dar clic en el botón de "Capturar" se le mostrarán los campos de captura de "Viáticos", "Anticipos de rendimientos de sociedades civiles" y "Otros conceptos no deducibles".

Considerar que el importe total de "Viáticos" de Sueldos y salarios más el de viáticos y de "Anticipos de rendimientos de sociedades civiles" de Asimilados a salarios, se mostrarán pre llenados en el campo de "Gastos".

| Determinación de la nómina a deducir                        |                  |                                   |        |           |          |       |         |         |               |
|-------------------------------------------------------------|------------------|-----------------------------------|--------|-----------|----------|-------|---------|---------|---------------|
|                                                             |                  |                                   | Su     | ieldos y  | salarios |       |         |         |               |
|                                                             |                  | Exenta                            | Grava  | da        |          | Total |         |         |               |
| Nómina por sueldos y salarios                               |                  | 30,255                            |        |           | 112,564  |       |         | 142,819 | VER DETALLE   |
| Nómina por sueldos y salarios no                            | <mark>(-)</mark> | 15,880                            |        |           | 1,000    |       |         | 16,880  | CAPTURAR      |
| deducible<br>Nómina por sueldos y salarios                  | (=)              | 14,375                            |        |           | 111,564  |       |         | 125,939 |               |
| deducible                                                   |                  |                                   |        |           |          |       |         |         |               |
| Nómina por sueldos y salarios no                            | dedu             | cible                             |        |           |          |       |         |         | INSTRUCCIONES |
|                                                             | 8                | Exenta                            |        |           | Gravada  |       |         | Total   |               |
| Participación de los Trabajadores en<br>las Utilidades      |                  |                                   | 2,633  |           |          |       | 0       |         | 2,633         |
| Viáticos                                                    | (+)              |                                   | 0      |           |          |       | 0       |         | 0             |
| Otros conceptos no deducibles 💡                             | (+)              |                                   | 500    |           |          |       | 1,000   |         | 1,500         |
| Selecciona el porcentaje a aplicar en<br>la nómina exenta 😮 |                  | Monto deducible al 53% (Pagos que | son 🗸  | -         |          |       |         |         |               |
| Nómina exenta no deducible 💡                                | (+)              |                                   | 12,747 |           |          |       |         |         | 12,747        |
| Nómina por sueldos y salarios no<br>deducible               | (=)              |                                   | 15,880 |           |          |       | 1,000   |         | 16,880        |
|                                                             |                  |                                   |        |           |          |       |         |         | CERRAR        |
|                                                             |                  |                                   | Asim   | nilados a | salarios |       |         |         |               |
| Nómina por asimilados a salarios                            |                  |                                   |        |           |          | 0     | VER DET | ALLE    |               |
| *Nómina por asimilados a salarios no ded                    | lucible          | (-)                               |        |           |          | 0     | CAPTUR  |         | -             |
| Nómina por asimilados a salarios dedu                       | ucible           | (=)                               |        |           |          | 0     |         |         |               |
| Nómina por asimilados a salarios                            | no de            | ducible                           |        |           |          |       |         |         | ×             |
| *Viáticos 😢                                                 |                  |                                   |        |           |          | 0     |         |         |               |
| *Anticipos de rendimientos de sociedades civ                | viles            | (+)                               |        |           |          | 0     |         |         |               |
| Otros conceptos no deducibles 😵                             |                  | (+)                               |        |           |          | 0     |         |         |               |
| Nómina por asimilados a salarios no dedu                    | ucible           | (=)                               |        |           |          | 0     |         |         |               |
|                                                             |                  |                                   |        |           |          |       |         |         | CERRAR        |
|                                                             |                  |                                   |        | _         |          |       |         |         |               |

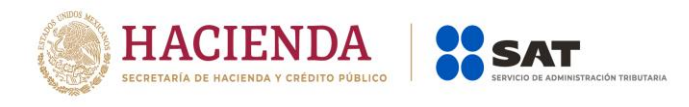

| Gastos                                                                                                |         | INSTRUCCIONES | × |
|----------------------------------------------------------------------------------------------------|---------|---------------|---|
| Concepto<br>Anticipos y rendimientos de sociedades c. y<br>cooperativas<br>Viáticos y gastos de viaje | Nómina  | 0<br>0        |   |
|                                                                                                    |         |               |   |
| Concepto                                                                                              | Importe | Eliminar      |   |
| Concepto<br>Gastos                                                                                    | Importe | Eliminar      |   |

Adicionalmente, podrás capturar los importes deducibles que correspondan en cada uno de los campos, considerando que en el caso de los anticipos y rendimientos no podrá capturar un importe mayor al pre llenado, pero si menor y en el caso de viáticos si podrá capturar un importe mayor, igual o menor al pre llenado y adicionalmente deberá de agregar al menos una opción disponible al dar clic en el botón de "Agregar".

| Gastos                                      |          |            |         | INSTRUCCIONES            |
|---------------------------------------------|----------|------------|---------|--------------------------|
| Concepto                                    | Nómina   |            | Importe |                          |
| Anticipos y rendimientos de sociedades c. y |          | 0          |         | 0                        |
| cooperativas<br>Viáticos y gastos de viaje  |          | 0          |         | 250,000                  |
| AGREGAR                                     |          |            |         |                          |
|                                             |          |            |         |                          |
| c                                           | Concepto |            | Importe | Eliminar                 |
| Gastos en general                           | Concepto |            | Importe | Eliminar<br>15,600,800 🔟 |
| Gastos en general                           | Concepto |            | Importe | Eliminar<br>15,600,800   |
| Gastos en general                           | Concepto | 15,850,800 | Importe | Eliminar<br>15,600,800 🔟 |
| Gastos en general                           | Concepto | 15,850,800 | Importe | Eliminar<br>15,600,800 🗊 |
| Gastos en general<br>astos                  | Concepto | 15,850,300 | Importe | Eliminar<br>15,600,800 団 |

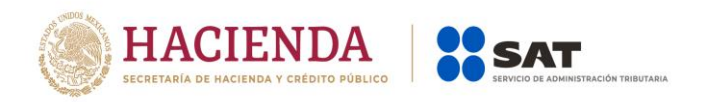

## 12. Emití CFDI de nómina para realizar el pago de la PTU a mis trabajadores durante el ejercicio fiscal que estoy declarando, ¿Cómo la disminuyo en mi declaración anual?

El importe que se tenga pre llenado de PTU dentro de la ventana de "Nómina por sueldos y salarios no deducibles" se pre llenará en la pestaña de la determinación del impuesto en el campo "PTU pagada en el ejercicio" y al dar clic en el botón de "Capturar" se mostrará el campo de "PTU timbrada y pagada en el mes de mayo del ejercicio que declara", adicionalmente se tiene un campo más de captura para que el contribuyente adicione la PTU no pre llenada.

| Nómina por sue                           | eldos y salarios       | s no dedu     | cible             |                        |      |               |                      |             | INSTRUCCIONES |
|------------------------------------------|------------------------|---------------|-------------------|------------------------|------|---------------|----------------------|-------------|---------------|
|                                          |                        |               | Exenta            |                        |      | Gravada       |                      | Total       |               |
| Participación de los                     | Trabajadores en        |               |                   | 2                      | ,633 |               | 0                    |             | 2,633         |
| Viáticos                                 |                        | (+)           |                   |                        | 0    |               | 0                    |             | 0             |
| Otros conceptos no                       | deducibles 😮           | (+)           |                   |                        | 500  |               | 1,000                |             | 1,500         |
| Selecciona el porcer<br>la nómina exenta | ntaje a aplicar en     |               | Monto deducible   | e al 53% (Pagos que so | ı 🗸  |               |                      |             |               |
| Nómina exenta no d                       | educible 😮             | (+)           |                   | 12                     | ,747 |               |                      |             | 12,747        |
| Nómina por sueldo<br>deducible           | s y salarios no        | (=)           |                   | 15                     | ,880 |               | 1,000                |             | 16,880        |
|                                          |                        |               |                   |                        |      |               |                      |             | CERRAR        |
| PTU pagada en                            | el ejercicio           |               |                   |                        |      |               |                      |             | INSTRUCCIONES |
| PTU timbrada y paga                      | da en el mes de ma     | ayo del ejerc | cicio que declara | (+)                    |      | 2,4           | 633                  |             |               |
| *PTU pendiente de ap                     | olicar del ejercicio o | que declara   | 0                 | (+)                    |      | 45,0          | 000                  |             |               |
| *Total PTU pagada er                     | n el ejercicio         |               |                   | (=)                    |      | 47,6          | 633                  |             |               |
|                                          |                        |               |                   |                        |      |               |                      |             | CERRAR        |
| INST                                     | TRUCCIONES             | RESUME        | N                 |                        |      |               | ADMINISTRACIÓN DE LA | DECLARACIÓN | GUARDAR       |
|                                          |                        |               |                   |                        | -    |               |                      |             |               |
| ✓ In                                     | gresos 🗸 🗸 De          | educciones    | autorizadas       | Determinacion          | Pago |               |                      |             |               |
|                                          | campos marcados con a  |               | n obligatorios    |                        |      |               |                      |             |               |
| *Tot                                     | tal de ingresos acu    | mulables      |                   |                        |      | 1,524,805,996 |                      |             |               |
| *Tot                                     | tal de deducciones     | autorizadas   |                   | (-)                    |      | 245,803,739   |                      |             |               |
| Utili                                    | idad Fiscal antes de   | e PTU         |                   | (=)                    |      | 1,279,002,257 |                      |             |               |
| *PT                                      | U pagada en el eje     | ercicio 😮     |                   | (-)                    |      | 47,633        | CAPTURAR             |             |               |
| Utili                                    | idad fiscal del ejerc  | icio          |                   | (=)                    |      | 1,278,954,624 |                      |             |               |

13. Soy una Sociedad o asociación Civil y distribuyo anticipos de rendimientos que se timbran como CFDI de nómina y no deben ser deducibles como nómina, ¿Cómo deben ser incluidos en las deducciones autorizadas y en la determinación del coeficiente de utilidad?

Como se menciona en la pregunta de la determinación de asimilados a salarios no deducibles, el contribuyente indica el importe a disminuir por este concepto,

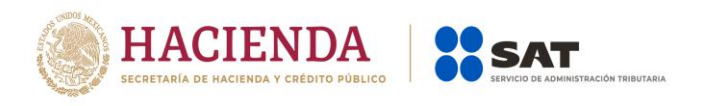

el cual se pre llenará en el campo de gastos y a su vez podrá capturar solo el importe deducible como un gasto.

#### En la venta de asimilados a salarios no deducibles.

| Nómina por asimilados a salarios no deducible    |     |   | ×      |
|--------------------------------------------------|-----|---|--------|
| *Viáticos 😮                                      |     | 0 |        |
| *Anticipos de rendimientos de sociedades civiles | (+) | 0 |        |
| Otros conceptos no deducibles ?                  | (+) | 0 |        |
| Nómina por asimilados a salarios no deducible    | (=) | 0 |        |
|                                                  |     |   |        |
|                                                  |     |   | CERRAR |

#### En la ventana de "Gastos"

| Gastos                                                                                                |          |            | INSTRUCCIONES         |            |
|----------------------------------------------------------------------------------------------------|----------|------------|-----------------------|------------|
| Concepto<br>Anticipos y rendimientos de sociedades c. y<br>cooperativas<br>Vláticos y gastos de viaje | Nômina   | 0<br>0     | r <b>te</b><br>250,01 | 0          |
|                                                                                                    |          |            |                       |            |
|                                                                                                    | Concepto |            | Importe               | liminar    |
| Gastos en general                                                                                     | Concepto |            | Importe E             | Eliminar   |
| Gastos en general<br>Gastos                                                                           | Concepto | 15,850,800 | Importe 15,600,800    | الاست<br>ا |

En la determinación del coeficiente de utilidad, se muestra el concepto agregado en gastos el importe que se adiciona a la utilidad fiscal o se disminuye de la pérdida fiscal según corresponda el monto de los anticipos que pagan las sociedades civiles.

| Coeficiente de utilidad po                                        | r aplicar en el ejercicio sig   | guiente    |                                          |     |        |
|-------------------------------------------------------------------|---------------------------------|------------|------------------------------------------|-----|--------|
| Total de ingresos acumulables                                     |                                 | 26,813,205 | Total de ingresos acumulables            |     | 26,813 |
| Total de deducciones<br>autorizadas                               | (-)                             | 16,925,375 | Ajuste anual por inflación<br>acumulable | (-) | 109    |
| PTU pagada en el ejercicio                                        | (-)                             | 490,000    | Ingresos nominales para                  | (=) | 26,703 |
| Utilidad fiscal para coeficiente<br>de utilidad                   | (=)                             | 9,397,830  | coeficiente de utilidad                  |     |        |
| Utilidad fiscal para coeficiente de u                             | ıtilidad                        |            | 9,397,830                                |     |        |
| *Anticipos o rendimientos de coop<br>en anticipos o rendimientos) | erativas o asociaciones (aplica |            | 26,548                                   |     |        |
| Ingresos nominales para coeficien                                 | te de utilidad                  | (/)        | 26,703,600                               |     |        |
|                                                                   |                                 | (=)        | 0.2520                                   |     |        |

## 14. En las deducciones autorizadas determino un costo de ventas, ¿Cómo separo de mi nómina pre llenada el importe de mano de obra directa e indirecta y como la agrego a la determinación del costo de ventas?

Dentro de la ventana de la determinación de la nómina a deducir, existe un campo "Mano de obra a aplicar en costo de lo vendido" y al dar clic en el botón de "capturar" se habilita una ventana "Mano de obra a aplicar en costo de lo vendido" y ahí podrá capturar los importes aplicables al costo de ventas los cuales se pre llenarán en dicho campo.

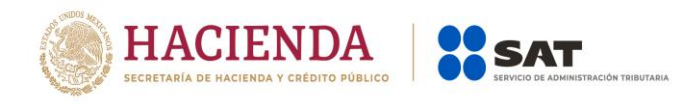

| terminación de la nómina a deducir            |           |        |                                    |          |             |             |  |  |
|-----------------------------------------------|-----------|--------|------------------------------------|----------|-------------|-------------|--|--|
| <u>Sueldos y salarios</u>                     |           |        |                                    |          |             |             |  |  |
|                                               |           | Exenta | Gravada                            | Total    |             |             |  |  |
| Nómina por sueldos y salarios                 |           | 30,255 | 112,564                            |          | 142,819     | VER DETALLE |  |  |
| Nómina por sueldos y salarios no<br>deducible | (-)       | 15,880 | 1,000                              |          | 16,880      | CAPTURAR    |  |  |
| Nómina por sueldos y salarios<br>deducible    | (=)       | 14,375 | 111,564                            |          | 125,939     |             |  |  |
|                                               |           |        | <u>Asimilados a salarios</u>       |          |             |             |  |  |
| Nómina por asimilados a salarios              |           |        |                                    | 0        | VER DETALLE |             |  |  |
| *Nómina por asimilados a salarios no d        | leducible | (-)    |                                    | 0        | CAPTURAR    |             |  |  |
| Nómina por asimilados a salarios de           | ducible   | (=)    |                                    | 0        |             |             |  |  |
|                                               |           | Sueld  | <u>os, salarios y asimilados a</u> | salarios |             |             |  |  |
| Nómina por sueldos y salarios deducibl        | le        |        |                                    | 125,939  |             |             |  |  |
| Nómina por asimilados a salarios dedu         | cible     | (+)    |                                    | 0        |             |             |  |  |
| Nómina deducible                              |           | (=)    |                                    | 125,939  |             |             |  |  |
| Mano de obra a aplicar en costo de lo v       | vendido   | (-)    |                                    | 0        | CAPTURAR    |             |  |  |
| *Sueldos, salarios y asimilados a de          | ducir     |        |                                    | 125,939  |             |             |  |  |
| *Sueldos, salarios y asimilados no dedu       | ucibles   |        |                                    | 16,880   |             |             |  |  |

| Mano de obra a aplicar en costo de lo vendido                                                                                                    |            |   | ×      |
|----------------------------------------------------------------------------------------------------|------------|---|--------|
| *Nómina de mano de obra directa de fabricación<br>*Nómina de mano de obra indirecta de fabricación<br>Mano de obra a aplicar en costo de lo vendido | (+)<br>(=) | 0 |        |
|                                                                                                    |            |   | CERRAR |

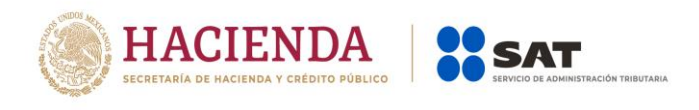

| Costo de lo vendido y determinación del costo de | producción |                                           | INSTRUCCIONES |
|--------------------------------------------------|------------|-------------------------------------------|---------------|
| ïpo de determinación del costo                   |            | Históricos 🗸                              |               |
| létodo de valuación de los inventarios           |            | Primeras entradas primeras salidas (PEF 🖌 |               |
| Sistema de costos utilizado                      |            | Costeo absorbente 🗸                       |               |
| Costo de lo vendido                              |            |                                           |               |
| * Inventario inicial                             |            | 8,500,000                                 |               |
| * Compras netas nacionales                       | (+)        | 150,900,600                               |               |
| * Compras netas extranjeras                      | (+)        | 20,500,600                                |               |
| * Inventario final                               | (-)        | 3,500,000                                 |               |
| Total de materiales utilizados o comercializados | (=)        | 176,401,200                               |               |
| Mano de obra directa de fabricación              | (+)        | 0                                         |               |
| Gastos relacionados a la mano de obra            | (+)        | 15,000                                    |               |
| * Maquilas                                       | (+)        | 1,500,000                                 |               |
| * Gastos indirectos                              | (+)        | 500,000                                   |               |
| Deducción de inversiones                         | (+)        | 35,000,000                                |               |
| Mano de obra indirecta de fabricación            | (+)        | 0                                         | <b>—</b>      |
| * Costo de lo vendido                            | (=)        | 213,416,200                               |               |

#### 15. Para determinar mi costo de ventas, es necesario considerar deducciones "Deducciones relacionadas con la nómina" y de inversiones, ¿Dónde incluyo el importe correspondiente a la deducción de inversiones aplicables al costo de ventas?

Cuando se agreguen conceptos de deducciones relacionadas a la nómina y deducciones de inversiones dentro de cada ventana se tiene un campo de captura para identificar el importe que corresponda y que se pre llenará en el costo de ventas.

| Deducciones relacionadas con la nómina             |          |  |   | IN      | STRUCCIONE | s ^      |
|----------------------------------------------------|----------|--|---|---------|------------|----------|
| AGREGAR                                            |          |  |   |         |            |          |
|                                                    | Concepto |  |   | Importe |            | Eliminar |
| Sin gastos relacionados a la nómina                |          |  |   |         | 0          | ⑪        |
|                                                    |          |  |   |         |            |          |
| Total de deducciones relacionadas con la nómina    |          |  | 0 |         |            |          |
| *Gastos relacionados a la mano de obra             | (-)      |  | • |         |            |          |
| Deducciones autorizadas relacionadas con la nómina | (=)      |  | 0 |         |            |          |
|                                                    |          |  |   |         |            |          |
|                                                    |          |  |   |         |            |          |
|                                                    |          |  |   |         |            | CERRAR   |

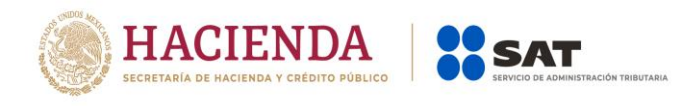

| Deducción de inversiones                                                                                                    |                                                                                                  |                                                                                                    |         |               |
|----------------------------------------------------------------------------------------------------|--------------------------------------------------------------------------------------------------|----------------------------------------------------------------------------------------------------|---------|---------------|
| AGREGAR                                                                                                    |                                                                                                  |                                                                                                    |         |               |
| Concepto                                                                                                    |                                                                                                  |                                                                                                    | Importe | Eliminar      |
| Sin inversiones                                                                                                    |                                                                                                  |                                                                                                    |         | 0 🔟           |
|                                                                                                    |                                                                                                  |                                                                                                    |         |               |
| Total de deducción por inversiones                                                                                                    |                                                                                                  | 0                                                                                                    |         |               |
| Deducción de inversiones para costo de lo vendido                                                                                                    | (-)                                                                                              | 0                                                                                                    |         |               |
| Deducciones autorizadas por inversiones                                                                                                    | (=)                                                                                              | 0                                                                                                    |         |               |
|                                                                                                    |                                                                                                  |                                                                                                    |         |               |
|                                                                                                    |                                                                                                  |                                                                                                    |         | CERRAR        |
|                                                                                                    |                                                                                                  |                                                                                                    |         |               |
| Deducción de inversiones                                                                                                    |                                                                                                  |                                                                                                    |         | INSTRUCCIONES |
|                                                                                                    |                                                                                                  |                                                                                                    |         |               |
| AGREGAR                                                                                                    |                                                                                                  |                                                                                                    |         |               |
|                                                                                                    |                                                                                                  |                                                                                                    |         |               |
| Concepto                                                                                                    |                                                                                                  |                                                                                                    | Importe | Eliminar      |
| Sin inversiones                                                                                                    |                                                                                                  |                                                                                                    |         | 0 Ш           |
|                                                                                                    |                                                                                                  |                                                                                                    |         |               |
|                                                                                                    |                                                                                                  |                                                                                                    |         |               |
| Total de deducción por inversiones                                                                                                    |                                                                                                  | 0                                                                                                    |         |               |
| Total de deducción por inversiones<br>Deducción de inversiones para costo de lo vendido                                                                                                    | (-)                                                                                              | 0                                                                                                    |         |               |
| Total de deducción por inversiones<br>Deducción de inversiones para costo de lo vendido<br>Deducciones autorizadas por inversiones                                                                                                    | (-)<br>(=)                                                                                       | 0                                                                                                    |         |               |
| Total de deducción por inversiones<br>Deducción de inversiones para costo de lo vendido<br>Deducciones autorizadas por inversiones<br>Costo de lo vendido y determinación del costo de                                                                                                    | (-)<br>(=)                                                                                       | 0                                                                                                    |         | CERRAR        |
| Total de deducción por inversiones<br>Deducción de inversiones para costo de lo vendido<br>Deducciones autorizadas por inversiones<br>Costo de lo vendido y determinación del costo de                                                                                                    | (-)<br>(=)                                                                                       | 0                                                                                                    |         | CERRAR        |
| Total de deducción por inversiones<br>Deducción de inversiones para costo de lo vendido<br>Deducciones autorizadas por inversiones<br>Costo de lo vendido y determinación del costo de                                                                                                    | (-)<br>(=)                                                                                       | 0<br>0<br>0                                                                                                    |         | CERRAR        |
| Total de deducción por inversiones Deducción de inversiones para costo de lo vendido Deducciones autorizadas por inversiones Costo de lo vendido y determinación del costo de Tipo de determinación del costo Método de valuación de los inventarios                                                                                                    | (-)<br>(=)                                                                                       | 0<br>0<br>0<br>Históricos V<br>Primeras entradas primeras salidas (PEF V                                                                                                    |         | CERRAR        |
| Total de deducción por inversiones Deducción de inversiones para costo de lo vendido Deducciones autorizadas por inversiones Costo de lo vendido y determinación del costo de Tipo de determinación del costo Método de valuación de los inventarios Sistema de costos utilizado                                                                                                    | (-)<br>(=)                                                                                       | 0<br>0<br>Históricos v<br>Primeras entradas primeras salidas (PEF v<br>Costeo absorbente v                                                                                                    |         | CERRAR        |
| Total de deducción por inversiones         Deducción de inversiones para costo de lo vendido         Deducciones autorizadas por inversiones         Costo de lo vendido y determinación del costo de         Tipo de determinación del costo         Método de valuación de los inventarios         Sistema de costos utilizado         Costo de lo vendido                                                                                                    | (-)<br>(=)                                                                                       | 0<br>0<br>0<br>Históricos v<br>Primeras entradas primeras salidas (PEF v<br>Costeo absorbente v                                                                                                    |         | CERRAR        |
| Total de deducción por inversiones Deducción de inversiones para costo de lo vendido Deducciones autorizadas por inversiones Costo de lo vendido y determinación del costo de Tipo de determinación del costo Método de valuación de los inventarios Sistema de costos utilizado Costo de lo vendido * Inventario inicial                                                                                                    | (-)<br>(=)                                                                                       | 0<br>0<br>Históricos •<br>Primeras entradas primeras selidas (PEF •<br>Costeo absorbente •                                                                                                    |         | CERRAR        |
| Total de deducción por inversiones Deducción de inversiones para costo de lo vendido Deducciones autorizadas por inversiones Costo de lo vendido y determinación del costo de Tipo de determinación del costo Método de valuación de los inventarios Sistema de costos utilizado Costo de lo vendido  * Inventario inicial * Compras netas nacionales                                                                                                    | (-)<br>(=)<br>e producción<br>(+)                                                                | 0<br>0<br>Históricos •<br>Primeras entradas primeras salidas (PEF •<br>Costeo absorbente •                                                                                                    |         | CERRAR        |
| Total de deducción por inversiones Deducción de inversiones para costo de lo vendido Deducciones autorizadas por inversiones Costo de lo vendido y determinación del costo de Tipo de determinación del costo Método de valuación de los inventarios Sistema de costos utilizado Costo de lo vendido * Inventario inicial * Compras netas nacionales * Compras netas extranjeras                                                                                                    | (-)<br>(=)<br>e producción<br>(+)<br>(+)<br>(+)                                                  | 0<br>0<br>Históricos •<br>Primeras entradas primeras salidas (PEF •<br>Costeo absorbente •                                                                                                    |         | CERRAR        |
| Total de deducción por inversiones         Deducción de inversiones para costo de lo vendido         Deducciones autorizadas por inversiones         Deducciones autorizadas por inversiones         Costo de lo vendido y determinación del costo de         Tipo de determinación del costo         Método de valuación de los inventarios         Sistema de costos utilizado         Costo de lo vendido         * Inventario inicial         * Compras netas nacionales         * Compras netas extranjeras         * Inventario final                                                                                                    | (-)<br>(=)<br>e producción<br>(+)<br>(+)<br>(-)                                                  | 0<br>0<br>Históricos •<br>Primeras entradas primeras selidas (PEF •<br>Costeo absorbente •<br>[]<br>[]<br>[]<br>[]                                                                                                    |         | CERRAR        |
| Total de deducción por inversiones Deducción de inversiones para costo de lo vendido Deducciones autorizadas por inversiones Costo de lo vendido y determinación del costo de Tipo de determinación del costo Método de valuación de los inventarios Sistema de costos utilizado Costo de lo vendido  Inventario inicial Compras netas nacionales Compras netas extranjeras Inventario final Total de materiales utilizados o comercializados                                                                                                    | (-)<br>(=)<br>e producción<br>(+)<br>(+)<br>(+)<br>(-)<br>(=)                                    | 0<br>0<br>Históricos •<br>Primeras entradas primeras salidas (PEF •<br>Costeo absorbente •<br>1<br>1<br>1<br>1<br>1<br>1<br>1<br>1<br>1<br>1<br>1<br>1<br>1                                                                                                    |         | CERRAR        |
| Total de deducción por inversiones         Deducción de inversiones para costo de lo vendido         Deducciones autorizadas por inversiones         Deducciones autorizadas por inversiones         Costo de lo vendido y determinación del costo de         Tipo de determinación del costo         Método de valuación de los inventarios         Sistema de costos utilizado         Costo de lo vendido         * Inventario inicial         * Compras netas nacionales         * Compras netas extranjeras         * Inventario final         Total de materiales utilizados o comercializados         Mano de obra directa de fabricación                                                                                                    | (-)<br>(=)<br>e producción<br>(+)<br>(+)<br>(-)<br>(=)<br>(+)                                    | 0<br>0<br>Históricos •<br>Primeras entradas primeras salidas (PEF •<br>Costeo absorbente •<br>(1)<br>[1]<br>[1] |         | CERRAR        |
| Total de deducción por inversiones         Deducción de inversiones para costo de lo vendido         Deducciones autorizadas por inversiones         Deducciones autorizadas por inversiones         Costo de lo vendido y determinación del costo de         Tipo de determinación del costo         Método de valuación de los inventarios         Sistema de costos utilizado         Costo de lo vendido         * Inventario inicial         * Compras netas nacionales         * Compras netas extranjeras         * Inventario final         Total de materiales utilizados o comercializados         Mano de obra directa de fabricación         Gastos relacionados a la mano de obra                                                              | (-)<br>(=)<br>e producción<br>(+)<br>(+)<br>(-)<br>(=)<br>(+)<br>(+)                             | 0<br>0<br>Históricos •<br>Primeras entradas primeras salidas (PEF •<br>Costeo absorbente •<br>1<br>1<br>1<br>1<br>1<br>1<br>1<br>1<br>1<br>1<br>1<br>1<br>1                                                                                                    |         | CERRAR        |
| Total de deducción por inversiones         Deducción de inversiones para costo de lo vendido         Deducciones autorizadas por inversiones         Deducciones autorizadas por inversiones         Costo de lo vendido y determinación del costo de         Tipo de determinación del costo         Método de valuación de los inventarios         Sistema de costos utilizado         Costo de lo vendido         * Inventario inicial         * Compras netas nacionales         * Compras netas extranjeras         * Inventario final         Total de materiales utilizados         Mano de obra directa de fabricación         Gastos relacionados a la mano de obra         * Maquilas                                                             | (-)<br>(=)<br>e producción<br>(+)<br>(+)<br>(+)<br>(-)<br>(=)<br>(+)<br>(+)<br>(+)<br>(+)        | 0<br>0<br>Històricos ✓<br>Primeras entradas primeras salidas (PEF ✓<br>Costeo absorbente ✓<br>1<br>1<br>1<br>1<br>1<br>1<br>1<br>1<br>1<br>1<br>1<br>1<br>1                                                                                                    |         | CERRAR        |
| Total de deducción por inversiones         Deducción de inversiones para costo de lo vendido         Deducciones autorizadas por inversiones         Deducciones autorizadas por inversiones         Costo de lo vendido y determinación del costo de         Tipo de determinación del costo         Método de valuación de los inventarios         Sistema de costos utilizado         Costo de lo vendido         * Inventario inicial         * Compras netas nacionales         * Compras netas extranjeras         * Inventario final         Total de materiales utilizados o comercializados         Mano de obra directa de fabricación         Gastos relacionados a la mano de obra         * Maquilas         * Gastos indirectos               | (-)<br>(=)<br>e producción<br>(+)<br>(+)<br>(-)<br>(=)<br>(+)<br>(+)<br>(+)<br>(+)<br>(+)<br>(+) | 0<br>0<br>Históricos •<br>Primeras entradas primeras salidas (PEF •<br>Costeo absorbente •<br>1<br>1<br>1<br>1<br>1<br>1<br>1<br>1<br>1<br>1<br>1<br>1<br>1                                                                                                    |         | CERRAR        |
| Total de deducción por inversiones         Deducción de inversiones para costo de lo vendido         Deducciones autorizadas por inversiones         Costo de lo vendido y determinación del costo de         Tipo de determinación del costo         Método de valuación del costo         Método de valuación del costo         Sistema de costos utilizado         Costo de lo vendido         • Inventario inicial         • Compras netas nacionales         • Compras netas extranjeras         • Inventario final         Total de materiales utilizados o comercializados         Mano de obra directa de fabricación         Gastos relacionados a la mano de obra         • Maquilas         • Gastos indirectos         Deducción de inversiones | (-)<br>(=)<br>e producción<br>(+)<br>(+)<br>(+)<br>(+)<br>(+)<br>(+)<br>(+)<br>(+)<br>(+)<br>(+) | 0<br>0<br>Históricos •<br>Primeras entradas primeras salidas (PEF •<br>Costeo absorbente •<br>1<br>1<br>1<br>1<br>1<br>1<br>1<br>1<br>1<br>1<br>1<br>1<br>1                                                                                                    |         | CERRAR        |
| bital de deducción por inversiones Deducción de inversiones para costo de lo vendido Deducción de inversiones para costo de lo vendido Deducciónes autorizadas por inversiones Deducción de lo vendido y determinación del costo de Costo de lo vendido y determinación del costo Wétodo de valuación de los inventarios Distema de costos utilizado Costo de lo vendido  Inventario inicial Compras netas nacionales Compras netas extranjeras Inventario final Total de materiales utilizados Mano de obra directa de fabricación Gastos relacionados a la mano de obra Mano de obra indirectos Deducción de inversiones Mano de obra indirectas Deducción de inversiones                                                                                 | (-)<br>(=)<br>e producción<br>(+)<br>(+)<br>(+)<br>(+)<br>(+)<br>(+)<br>(+)<br>(+)<br>(+)<br>(+) | 0<br>0<br>Históricos •<br>Primeras entradas primeras salidas (PEF •<br>Costeo absorbente •<br>1<br>1<br>1<br>1<br>1<br>1<br>1<br>1<br>1<br>1<br>1<br>1<br>1                                                                                                    |         | CERRAR        |

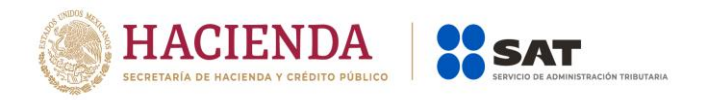

#### Determinación del impuesto:

ISR retenido al contribuyente

#### 16. En el apartado de Determinación en el campo "ISR retenido al contribuyente", no se visualiza ningún importe a pesar de que en la pantalla que muestra el aplicativo al dar clic en el botón "ver detalle" sí veo información declarada en pagos provisionales, ¿qué debo hacer?

La aplicación toma la información del último período declarado vigente y que el estatus de la declaración este pagado, ya que esta información es acumulada, por ejemplo, si en el período de diciembre del 2020 no declaraste ningún importe en el campo de "**ISR retenido**", deberás presentar la(s) complementaria(s) para regularizar tus pagos provisionales.

| Periodo                                            | Monto                         | Estatus |  |
|----------------------------------------------------|-------------------------------|---------|--|
| Enero                                              | 15,000 Presentada con pago er | n cero  |  |
| Febrero                                            | No presentada                 |         |  |
| Marzo                                              | No presentada                 |         |  |
| Abril                                              | No presentada                 |         |  |
| Мауо                                               | No presentada                 |         |  |
| Junio                                              | No presentada                 |         |  |
| Julio                                              | No presentada                 |         |  |
| Agosto                                             | No presentada                 |         |  |
| Septiembre                                         | No presentada                 |         |  |
| Octubre                                            | No presentada                 |         |  |
| Noviembre                                          | No presentada                 |         |  |
| Diciembre                                          | Presentada con pago er        |         |  |
|                                                    |                               |         |  |
| Acumulado                                          |                               | 0       |  |
| ISR retenido de ingresos por inicio de operaciones | (+)                           |         |  |
| Total de retenciones                               | (=)                           | 0       |  |
|                                                    |                               |         |  |

CERRAR

×

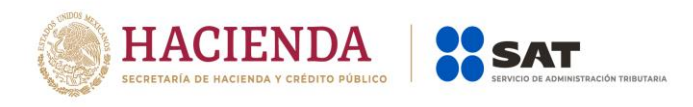

| ISR  | retenido | al | contribus | /ente |
|------|----------|----|-----------|-------|
| 1011 | recentuo | a  | COntribu  | CILC  |

| Periodo                                            | Monto  |                             | Estatus |        |
|----------------------------------------------------|--------|-----------------------------|---------|--------|
| Enero                                              | 1      | Presentada con pago en cero |         |        |
| Febrero                                            | 1      | No presentada               |         |        |
| Marzo                                              | 1      | Presentada con pago en cero |         |        |
| Abril                                              | 1      | No presentada               |         |        |
| Мауо                                               | 100 8  | Presentada con pago en cero |         |        |
| Junio                                              | 1      | No presentada               |         |        |
| Julio                                              | r      | No presentada               |         |        |
| Agosto                                             | 1      | No presentada               |         |        |
| Septiembre                                         | 1      | No presentada               |         |        |
| Octubre                                            | I      | No presentada               |         |        |
| Noviembre                                          | 1      | No presentada               |         |        |
| Diciembre                                          | 15,000 | Presentada con pago en cero |         |        |
|                                                    |        |                             | <b></b> |        |
| Acumulado                                          |        | 15,000                      |         |        |
| ISR retenido de ingresos por inicio de operaciones | (+)    |                             |         |        |
| Total de retenciones                               | (=)    | 15.000                      |         |        |
|                                                    |        | 10,000                      |         |        |
|                                                    |        |                             |         |        |
|                                                    |        |                             |         | CERRAR |

## 17. Tengo pérdidas fiscales pendientes de aplicar de ejercicios anteriores, en el campo "Pérdidas fiscales de ejercicios anteriores que se aplican en el ejercicio"; ¿Qué importe debo de capturar en este campo?

Primero deberá de contestar afirmativamente a la pregunta ¿Tienes pérdidas fiscales de ejercicios anteriores por aplicar? Con lo cual se le habilita el campo de "Pérdidas fiscales de ejercicios anteriores que se aplican en el ejercicio" con un botón de "Capturar", se le mostrará una ventana con los siguientes supuestos:

Para el ejercicio 2020 y siguientes, se tendrá información pre llenada de los remanentes que se obtuvieron del ejercicio inmediato anterior y solo se podrán agregar aquellos ejercicios fiscales posteriores a los pre llenados. En el caso de que desee agregar un registro anterior a los periodos pre llenados no se le permitirá, para ello deberá de regresar a la declaración anual anterior a presentar complementaria y agregar los registros de pérdidas fiscales de ejercicios anteriores, para que de manera automática en caso de existir remanentes estos se pre llenan en la declaración anual que está presentando.

Si en el ejercicio inmediato anterior se obtuvo una perdida fiscal del ejercicio, en la declaración que está presentando se le pre llenará los datos de la pérdida obtenida y el contribuyente deberá de capturar los campos de "Pérdida fiscal actualizada" y el campo de "Por aplicar en este ejercicio"; siempre y cuando el límite superior se lo permite en caso contrario este último campo estará

×

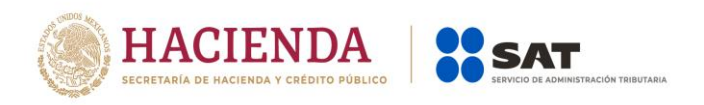

inhabilitado y se le calculará remanente, adicionalmente si aún tiene pérdidas fiscales de ejercicios anteriores si se le permitirá agregar dichos registros de los últimos 10 ejercicios.

En el caso de que en el ejercicio inmediato anterior obtuvo una utilidad fiscal del ejercicio y no agrego ninguna pérdida fiscal de ejercicios anteriores, en esta declaración que está presentando no le permitirá agregar ningún registro, en este caso deberá de regresar a la declaración anual anterior a presentar complementaria y agregar los registros de pérdidas fiscales de ejercicios anteriores, para que de manera automática en caso de existir remanentes estos se pre llenen en la declaración anual que está presentando.

El importe a capturar corresponde al monto pendiente de aplicar del ejercicio inmediato anterior y no al monto original de la pérdida del ejercicio donde se originó.

| Pérdidas fiscales de ejercicios anterio                                                                                                    | res                            |                                                                                                    |                                 | INSTRUCC    | IONES   |
|----------------------------------------------------------------------------------------------------|--------------------------------|----------------------------------------------------------------------------------------------------|---------------------------------|-------------|---------|
| Límite de pérdidas a aplicar<br>Monto remanente por aplicar                                                                                    |                                | 500,061,575<br>500,061,575                                                                                                    | 5                               |             |         |
| *Año en que se generó la perdida<br>Pérdidas pendientes de aplicar<br>Pérdida fiscal actualizada<br>Por aplicar en este ejercicio<br>Remanente |                                | Selecciona           2010           2011           2012           2013           2014           2015           2016           2017           2018 |                                 |             |         |
| Año en que se generó la perdida                                                                                                    | Pérdidas pendientes de aplicar | Pérdida fiscal actualizada                                                                                                    | Por aplicar en este ejercicio F | Remanente A | cciones |
| 2010                                                                                                    | 669                            | ,350                                                                                                    |                                 |             |         |
|                                                                                                    |                                |                                                                                                    |                                 |             | CERRAR  |

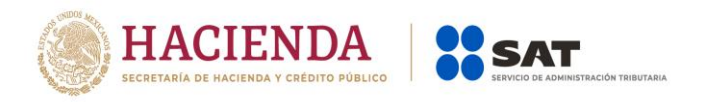

#### 18. ¿Cómo agrego el acreditamiento de estímulos fiscales al impuesto causado?

En la determinación del impuesto, se muestra una pregunta la cual se deberá de contestar afirmativamente, se les mostrará un campo identificado como "Estímulos al impuesto causado" con un botón de capturar, al dar clic le mostrará una ventana donde podrá agregar los estímulos correspondientes.

| nite de estímulos a aplicar                                            | 149,793,472                                                                                                    |                          |
|------------------------------------------------------------------------|----------------------------------------------------------------------------------------------------|--------------------------|
| nto remanente por aplicar                                              | 149,793,472                                                                                                    |                          |
| *Tipo de estímulo                                                      | Selecciona 🗸                                                                                                    |                          |
| Saldo pendiente de aplicar de ejercicios anteriores                    | Selecciona<br>A proyectos de inversión en las artes<br>Crédito 50% en el pago de peaje para Transporte Privado de Caro                                                                                   |                          |
| Estímulo autorizado en ejercicio que se declara                        | Crédito 50% en el pago de peaje para Transporte Privado de Pers<br>Crédito 50% en el pago de peaje para Transporte Privado Turístico                                                                     | ionas<br>o               |
| Por aplicar en declaración anual                                       | Crédito 50% en el pago de peaje para Transporte Público de Carg<br>Crédito 50% en el pago de peaje para Transporte Público de Perse                                                                      | ja<br>onas               |
| Remanente                                                              | Crédito 50% en el pago de peaje para Transporte Público Turístico<br>Crédito IEPS de combustibles fósiles                                                                                                | 2                        |
|                                                                        | Crédito IEPS diesel medios de transporte de baja velocidad o bajo<br>Crédito IEPS Diésel Automotriz para Transporte Privado de Carga                                                                     | ) perfil                 |
|                                                                        | G Credito IEPS Diesel Automotriz para Transporte Privado de Perso<br>Crédito IEPS Diésel Automotriz para Transporte Privado Turístico<br>Crédito IEPS Diésel Automotriz para Transporte Público de Carna | nas                      |
|                                                                        | Crédito IEPS Diésel Automotriz para Transporte Público de Persor<br>Crédito IEPS Diésel Automotriz para Transporte Público Turístico                                                                     | nas                      |
| Tipo de estímulo Saldo pendiente de aplicar de ejercicios anteriores   | E<br>Crédito IEPS Diésel para maquinaria general, excepto vehículos<br>Crédito IEPS vehículos marinos                                                                                                    | n anual Remanente Accion |
| eberás capturar al menos un registro dando clic en el botón "Agregar". | Por la inversión en proyectos y programas para el deporte de alto<br>Por proyectos de investigación y desarrollo tecnológico                                                                             | rendimiento 👻            |

## 19. Tengo impuestos pagados por distribución de dividendos que no provienen de la CUFIN, incluso aún conservo saldos pendientes de acreditar de ejercicios anteriores, ¿cómo los puedo acreditar en la declaración anual 2020?

Para acreditarse impuestos pagados por la distribución de dividendos o utilidades, deberá dar clic al botón "capturar" del campo de "Impuesto acreditable por dividendos o utilidades distribuidas", si en la declaración anual del ejercicio inmediato anterior declaro impuestos por este concepto y tuvo saldos remanentes que no pudo acreditar de los últimos dos ejercicios, de manera automática se mostrarán pre llenados en esta declaración que desea presentar, si no los incluyo en su declaración anterior deberá presentar declaración complementaria de modificación y agregarlos para que en su caso de obtener un saldo remanente por aplicar se muestre en la presente declaración y entonces poder aplicarlo. Si el importe por acreditar corresponde al ejercicio que declara, deberá de dar clic en botón de "Agregar" y en automático se le mostrará la información del ejercicio complementando los campos de "Total de dividendo pagado", "ISR por dividendos por acreditar" siempre y cuando el "ISR por dividendos pagado" muestre un "Estatus" de pagado, para validar el estatus del importe del ISR por dividendo pagado dar clic sobre el mismo importe y le mostrará una venta con los periodos donde se realizó el pago correspondiente o en su caso le indicará que no ha sido pagado y por lo tanto no tendrá derecho a poder acreditarse dicho impuesto.

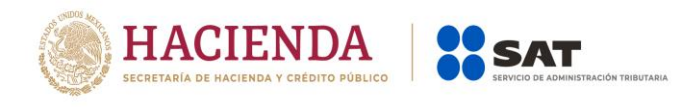

| Impuesto ac                                                                                  | reditable por                      | dividendos o utilidades (     | distribuidas                                    |                                                                                                    |           | INSTRUCCIONES |
|----------------------------------------------------------------------------------------------|------------------------------------|-------------------------------|-------------------------------------------------|----------------------------------------------------------------------------------------------------|-----------|---------------|
| Límite del impu<br>distribuidas<br>Monto remanen                                             | esto acreditable<br>te por aplicar | por dividendos o utilidades   |                                                 | 149,962,146<br>149,962,146                                                                                                    |           |               |
| Ejercicio al que<br>corresponde el<br>dividendo o la<br>utilidad distrib                     | e<br>I<br>uida                     | Total de dividendos<br>pagado | ISR remanente o ISR<br>por dividendos<br>pagado | ISR por dividendos a acreditar                                                                                                    | Remanente |               |
| 2018                                                                                         | ~                                  | 2,000,000                     | 800,000                                         | !                                                                                                    | 0         |               |
| 2019                                                                                         | ~                                  | 2,500,000                     | 900,000                                         | !                                                                                                    | 0         |               |
| 2020                                                                                         | ~                                  |                               | 20.500                                          |                                                                                                    | 0         | Û             |
| Total                                                                                        | - 4                                | 4 500 000                     | 4 700 500                                       | •                                                                                                    |           |               |
| 10101                                                                                        |                                    | 4,500,000                     | 1,720,500                                       |                                                                                                    | 0         |               |
|                                                                                              |                                    |                               |                                                 |                                                                                                    |           | AGREGAR       |
| ISR por divid                                                                                | dendos                             |                               |                                                 |                                                                                                    |           | LENKAK<br>X   |
|                                                                                              | Mes                                |                               | SR por dividendos                               |                                                                                                    | Estatus   |               |
| Enero                                                                                        |                                    |                               |                                                 | 0 Presentada con pago en ce                                                                                                    |           |               |
| Febrero                                                                                      |                                    |                               |                                                 |                                                                                                    | 10        |               |
| Marzo                                                                                        |                                    |                               |                                                 | No presentada                                                                                                    |           |               |
|                                                                                              |                                    |                               |                                                 | No presentada<br>No presentada                                                                                                    |           |               |
| Abril                                                                                        |                                    |                               |                                                 | No presentada<br>No presentada<br>No presentada                                                                                                    |           |               |
| Abril<br>Mayo                                                                                |                                    |                               |                                                 | No presentada<br>No presentada<br>No presentada<br>500 Presentada con pago en ce                                                                                                    | 10        |               |
| Abril<br>Mayo<br>Junio                                                                       |                                    |                               |                                                 | No presentada<br>No presentada<br>No presentada<br>500 Presentada no pago en cei<br>35,000 Presentada No pagada                                                                                                    |           |               |
| Abril<br>Mayo<br>Junio<br>Julio                                                              |                                    |                               |                                                 | No presentada<br>No presentada<br>No presentada<br>500 Presentada con pago en cer<br>35,000 Presentada No pagada<br>No presentada                                                                                                    |           |               |
| Abril<br>Mayo<br>Junio<br>Julio<br>Agosto<br>Septiembre                                      |                                    |                               |                                                 | No presentada<br>No presentada<br>S00 Presentada con pago en ce<br>35,000 Presentada No pagada<br>No presentada<br>No presentada<br>No presentada                                                                                                    | ro        |               |
| Abril<br>Mayo<br>Junio<br>Julio<br>Agosto<br>Septiembre<br>Octubre                           |                                    |                               |                                                 | No presentada<br>No presentada<br>No presentada con pago en cer<br>35,000 Presentada No pagada<br>No presentada No pagada<br>No presentada<br>No presentada<br>No presentada                                                                              |           |               |
| Abril<br>Mayo<br>Junio<br>Julio<br>Agosto<br>Septiembre<br>Octubre<br>Noviembre              |                                    |                               |                                                 | No presentada<br>No presentada<br>No presentada<br>500 Presentada con pago en ce<br>35,000 Presentada No pagada<br>No presentada<br>No presentada<br>No presentada<br>No presentada<br>No presentada                                                      | ro        |               |
| Abril<br>Mayo<br>Junio<br>Julio<br>Agosto<br>Septiembre<br>Octubre<br>Noviembre<br>Diciembre |                                    |                               |                                                 | No presentada<br>No presentada<br>No presentada<br>500 Presentada con pago en ce<br>38,000 Presentada No pagada<br>No presentada<br>No presentada<br>No presentada<br>No presentada<br>No presentada<br>20,000 Presentada con pago en ce                  | ro<br>ro  |               |
| Abril<br>Mayo<br>Junio<br>Julio<br>Agosto<br>Septiembre<br>Octubre<br>Noviembre<br>Diciembre |                                    |                               |                                                 | No presentada<br>No presentada<br>No presentada<br>500 Presentada con pago en ce<br>35,000 Presentada No pagada<br>No presentada<br>No presentada<br>No presentada<br>No presentada<br>No presentada<br>No presentada<br>20,000 Presentada con pago en ce | ro<br>    |               |

# 20. Durante el ejercicio que se está declarando, tengo impuestos pagados en el extranjero y también tengo saldos pendientes de acreditar de ejercicios anteriores, ¿cómo me los acredito y como agrego los saldos pendientes de acreditar de ejercicios anteriores?

Si aún tiene saldos pendientes de acreditar de los últimos diez ejercicios anteriores al que declara, estos importes se mostrarán de manera automática pre llenados en su declaración, así también el correspondiente al ejercicio que está declarando ya que este se agregó en la pestaña de ingresos, en caso de que no tenga ningún importe pre llenado de los ejercicios anteriores deberá de revisar si estos fueron agregados en su declaración anual inmediata anterior y que en cada uno de los ejercicios agregados hayan tenido un saldo remanente que no se pudo acreditar, en caso contrario, deberá agregarlos en la declaración anual del ejercicio inmediato

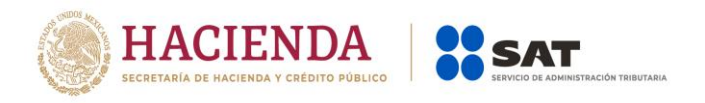

anterior por medio de una complementaria de modificación para que los saldos pendientes de acreditar se muestren en la actual declaración anual que está presentando.

Para poder acreditarse los importes remanentes, deberá dar clic al icono de "editar" de la columna de "Acciones", capturar el importe correspondiente en el campo "Impuesto a acreditar en este ejercicio y dar clic en "Guardar"

| Impuesto acreditable pagado en el extranjero                                                                                | INSTRUCCIONES                                                                                                    |
|----------------------------------------------------------------------------------------------------|----------------------------------------------------------------------------------------------------|
| Límite de impuesto pagado en el extranjero a aplicar<br>Monto remanente por aplicar                                         | 150,443,146                                                                                                    |
| Año en que se pagó el impuesto del ejercicio Impuesto pen                                                                   | diente de acreditar Impuesto a acreditar en este ejercicio Remanente Acciones                                                                                  |
| 2010                                                                                                    | 300,000                                                                                                    |
| 2011                                                                                                    | 400.000                                                                                                    |
| 2012                                                                                                    | 200.000                                                                                                    |
| 2013                                                                                                    | 150,000                                                                                                    |
| 2014                                                                                                    | 700.000                                                                                                    |
| 2015                                                                                                    | 100.000                                                                                                    |
| 2020                                                                                                    | 100.000                                                                                                    |
| Total                                                                                                    | 1,950,000 0 0                                                                                                    |
| Ingresos percibidos en el extranjero                                                                                        | CERRAR<br>X<br>INSTRUCCIONES                                                                                                    |
| AGREGAR                                                                                                    |                                                                                                    |
| Tipo de ingreso Importe del Impuesto pagado en el el Impuesto pagado en el es<br>ingreso extranjero proporcional por dividi | xtranjero Impuesto pagado en el Identificación fiscal del contribuyente País donde obtuvo<br>endos extranjero a acreditar en el extranjero el ingreso Eliminar |
| Generados en el 500,000 120,000 extranjero                                                                                  | 100,000 ANTIGUA URSS 🗇                                                                                                    |
| Total de ingresos acumulables                                                                                               | 620,000                                                                                                    |
|                                                                                                    | CERRAR                                                                                                    |

# 21. Durante el ejercicio que declaro, obtuve ingresos por fideicomisos y la fiduciaria pago en mi nombre el impuesto proporcional correspondiente, ¿Cómo me acredito dicho impuesto en mi declaración anual que estoy presentando?

En la pestaña de ingresos se deben de agregar los ingresos que se acumulan hasta la declaración anual y en la captura de los datos se indica el ISR pagado por fideicomisos cuando se agrega dicha opción, el cual se pre llena de manera automática en la pestaña de la determinación del impuesto sumando a los "Pagos provisionales", los cuales disminuyen el impuesto determinado en dicha pestaña.

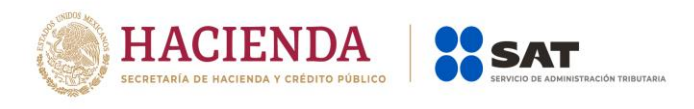

Pagos provisionales efectuados

| Periodo                                        | Impuesto a cargo              |              |                           | Estatus                     |              |             |
|------------------------------------------------|-------------------------------|--------------|---------------------------|-----------------------------|--------------|-------------|
| Enero                                          |                               | 0            | Presentada con pago en ce | ro                          |              |             |
| Febrero                                        |                               |              | No presentada             |                             |              |             |
| Marzo                                          |                               | 0            | Presentada con pago en ce | ro                          |              |             |
| Abril                                          |                               |              | No presentada             |                             |              |             |
| Мауо                                           |                               | 0            | Presentada con pago en ce | ro                          |              |             |
| Junio                                          |                               |              | No presentada             |                             |              |             |
| Julio                                          |                               |              | No presentada             |                             |              |             |
| Agosto                                         |                               |              | No presentada             |                             |              |             |
| Septiembre                                     |                               |              | No presentada             |                             |              |             |
| Octubre                                        |                               |              | No presentada             |                             |              |             |
| Noviembre                                      |                               |              | No presentada             |                             |              |             |
| Diciembre                                      |                               | 11,775,329   | Presentada con pago en ce | ro                          |              |             |
| Total                                          |                               | 11,775,329   |                           |                             |              |             |
|                                                |                               |              |                           |                             |              |             |
| mporte de pagos provisionales por acreditar, s | solo periodos pagados         |              | 11,775,329                | 4                           |              |             |
| SR pagado por fideicomisos                     | (+)                           |              | 255,000                   |                             |              |             |
| Total de pagos provisionales                   | (=)                           |              | 12,030,329                |                             |              |             |
| Ingresos que solo se acumulan en               | la declaración anual          |              |                           |                             | INSTRUCCIO   | CERRAR<br>X |
| AGREGAR                                        |                               |              |                           |                             |              |             |
| Tipo de ingreso                                | Importe del ingreso RFC de la | a fiduciaria | RFC del fideicomiso       | ISR pagado por fideicomisos | ISR retenido | Eliminar    |
| Utilidad distribuida por fideicomiso           | 1,000,000 CPJ1702016L         | J3 CPJ       | 1702016U3                 | 255,000                     |              | Ē           |
|                                                |                               |              |                           |                             |              |             |
| Total Importe del ingreso                      |                               |              | 1,000,000                 |                             |              |             |
| Total ISR pagado por fideicomisos              |                               |              | 255,000                   |                             |              |             |
| Fotal ISR retenido                             |                               |              | 0                         | •                           |              |             |
|                                                |                               |              |                           |                             |              |             |
|                                                |                               |              |                           |                             |              |             |
|                                                |                               |              |                           |                             |              | CERRAR      |

#### **Datos adicionales:**

22. Soy una sociedad civil que distribuye anticipos de rendimientos a sus integrantes, ¿Cómo se adiciona a la utilidad fiscal o como se disminuye de la perdida fiscal este concepto de pago que además timbre con CFDI de nómina?

De acuerdo a la respuesta de la pregunta 13 de este documento, de sueldos y salarios debe capturarse como no deducible y agregarse al campo de "Gastos" para que en la mecánica de cálculo del coeficiente de utilidad el dato resultante como coeficiente de utilidad ya lo considera.

×

| HACIENDA                                 | SAT                                   |
|------------------------------------------|---------------------------------------|
| SECRETARÍA DE HACIENDA Y CRÉDITO PÚBLICO | SERVICIO DE ADMINISTRACIÓN TRIBUTARIA |

| lotal de ingresos acumulables                                   |                                   | 26,813,205 | Total de ingresos acumulables            |     | 26,813,205 |
|-----------------------------------------------------------------|-----------------------------------|------------|------------------------------------------|-----|------------|
| Total de deducciones<br>autorizadas                             | (-)                               | 16,925,375 | Ajuste anual por inflación<br>acumulable | (-) | 109,605    |
| PTU pagada en el ejercicio                                      | (-)                               | 490,000    | Ingresos nominales para                  | (=) | 26,703,600 |
| Jtilidad fiscal para coeficiente<br>de utilidad                 | (=)                               | 9,397,830  | coeficiente de utilidad                  |     |            |
| Jtilidad fiscal para coeficiente de                             | e utilidad                        |            | 9,397,830                                |     |            |
| Anticipos o rendimientos de coc<br>en anticipos o rendimientos) | operativas o asociaciones (aplica |            | 26,548                                   | I   |            |
| ngresos nominales para coeficie                                 | ente de utilidad                  | (/)        | 26,703,600                               |     |            |
| Coeficiente de utilidad                                         |                                   | (=)        | 0.3529                                   |     |            |

### 23. Soy un contribuyente obligado a determinar PTU generada por el ejercicio que declaro, ¿Puedo modificar los importes que muestra la mecánica de cálculo de la PTU?

La determinación de la PTU se genera de manera automática con la información que se proporciona en los ingresos y en las deducciones autorizadas y solo podrá capturar un importe en el campo "Deducción inmediata de bienes nuevos de activo fijo que hubiera correspondido" de acuerdo a la establecido en el último párrafo de la fracción XXXIV del ARTICULO NOVENO de las DISPOSICIONES TRANSITORIAS 2014, Publicadas en el D.O.F. del 11 de diciembre de 2013, si es necesario realizar algún ajuste deberá revisar sus Ingresos acumulables y las deducciones autorizadas.

| PTU generada durante el ejercicio al que corresponde esta declaración             |     |             |          |  |
|-----------------------------------------------------------------------------------|-----|-------------|----------|--|
| Ingresos acumulables                                                              |     | 502,270,890 |          |  |
| Salarios y prestaciones exentas no deducibles                                     | (-) | 63,415      |          |  |
| *Deducción inmediata de bienes nuevos de activo fijo que hubiera<br>correspondido | (-) |             | . •••••• |  |
| Deducciones autorizadas                                                           | (-) | 755,388     |          |  |
| Base para PTU                                                                     | (=) | 501,452,089 |          |  |
| Tasa de PTU                                                                       | %   | 10          |          |  |
| PTU a repartir                                                                    | (=) | 50,145,209  |          |  |
|                                                                                   |     |             |          |  |

CERRAR

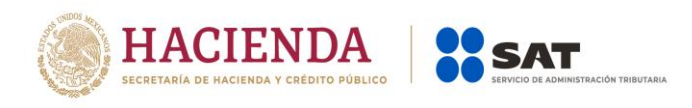

PTU generada durante el ejercicio al que corresponde esta declaración

| Ingresos acumulables                                                              |     | 502,270,890 |
|-----------------------------------------------------------------------------------|-----|-------------|
| Salarios y prestaciones exentas no deducibles                                     | (-) | 63,415      |
| *Deducción inmediata de bienes nuevos de activo fijo que hubiera<br>correspondido | (-) | 0           |
| Deducciones autorizadas                                                           | (-) | 755,388     |
| Base para PTU                                                                     | (=) | 501,452,089 |
| Tasa de PTU                                                                       | %   | 10          |
| PTU a repartir                                                                    | (=) | 50,145,209  |
|                                                                                   |     |             |
|                                                                                   |     |             |
|                                                                                   |     |             |

24. Durante el ejercicio 2020 tuve autorizado el beneficio del estímulo de la Región Fronteriza Norte (RFN), pero mis pagos provisionales los comencé a presentar a partir del mes de marzo 2020 con este nuevo formulario donde declaré los ingresos sujetos al estímulo de la RFN y me acredite proporcionalmente la tercera parte del ISR causado, pero en mi declaración anual 2020 no me parecen todos los meses declarados en mis pagos provisionales, ¿Cómo debo corregir para que se muestre toda mi información?

Para corregir su situación, deberá realizar lo siguiente:

1. Presentar declaración complementaria de dejar sin efecto, por cada una de las declaraciones presentadas en el periodo a corregir, sin olvidar que debe capturar los datos de fecha e importe pagado con anterioridad.

2. Posteriormente presentar complementaria de obligación no presentada con el concepto de pago de "ISR personas morales Región Fronteriza Norte (RFN)", volviendo a capturar toda la información que debió declarar con este concepto de RFN; en los campos de actualizaciones y recargos podrá capturar cero para que no le generé diferencias a pagar y compensar el importe pagado en la declaración anterior.

3. Finalmente deberá esperar de 24 hrs sino tiene cantidad a pagar o 48 hrs si tuvo diferencia a pagar para que la información se muestre en la declaración anual ya con el concepto de RFN, con todos los meses del año.

×

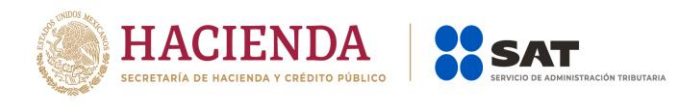

× Ingresos nominales INSTRUCCIONES Detalle Ingresos de pagos provisionales Periodo Ingresos exclusivos dentro de la RFN Ingresos no sujetos al estímulo RFN Total de ingresos Estatus Enero 164.287.500 4,212,500 168,500,000 Presentada Pagada 2,469,012 98,760,500 Presentada Pagada 96,291,488 Febrero Marzo No presentada Abril No presentada 17.550.000 450.000 18,000,000 Presentada Pagada Mayo 15,000,000 Presentada Pagada 14,625,000 375,000 Junio 0 0 0 Presentada con pago en cero Julio 16,575,000 425,000 17,000,000 Presentada Pagada Agosto 17,500,000 Presentada Pagada Septiembre 17,062,500 437,500 18,000,000 Presentada Pagada 17 550 000 Octubre 450 000 17,550,000 18,000,000 Presentada Pagada Noviembre 450,000 Diciembre No presentada Total 361,491,488 9,269,012 370,760,500 Total de Ingresos exclusivos dentro de la RFN 361,491,488 Total Ingresos no sujetos al estímulo RFN 9,269,012

CERRAR

INSTRUCCIONES

Estímulo del ISR causado en la RFN

 Total de ingresos acumulables

 Ingresos exclusivos dentro de la RFN
 361.591.488

 Ingresos no sujetos al estímulo
 (+)
 9.419.012

 Total de ingresos acumulables
 (=)
 371,010,500

Proporción de los ingresos dentro de la RFN

| Ingresos exclusivos dentro de la RFN        |     | 361,591,488 |
|---------------------------------------------|-----|-------------|
| Total de ingresos acumulables               | (/) | 371,010,500 |
| Proporción de los ingresos dentro de la RFN | (=) | 97.46       |

#### Estímulo del ISR causado en la RFN

| Impuesto causado del ejercicio              |     | 111,193,848 |
|---------------------------------------------|-----|-------------|
|                                             |     |             |
| Tercera parte del ISR causado               |     | 37,064,616  |
|                                             |     |             |
|                                             | (X) | 07.40       |
| Proporcion de los ingresos dentro de la REN | (4) | 97.40       |
|                                             |     |             |
| Estímulo del ISB causado en la REN          | (=) | 36 123 175  |
|                                             |     | 00,120,110  |

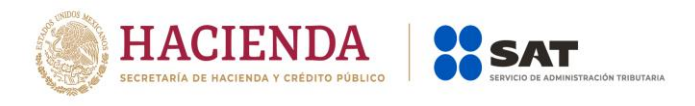

#### Pagos provisionales efectuados

| Periodo                      |                                      | Impuesto a cargo |           |                          | Estatus |
|------------------------------|--------------------------------------|------------------|-----------|--------------------------|---------|
| Enero                        |                                      |                  | 1,313,668 | Presentada Pagada        |         |
| Febrero                      |                                      |                  | 769,962   | Presentada Pagada        |         |
| Marzo                        |                                      |                  |           | No presentada            |         |
| Abril                        |                                      |                  |           | No presentada            |         |
| Мауо                         |                                      |                  | 2,450,942 | Presentada Pagada        |         |
| Junio                        |                                      |                  | 238,444   | Presentada Pagada        |         |
| Julio                        |                                      |                  | 0         | Presentada con pago en o | cero    |
| Agosto                       |                                      |                  | 270,236   | Presentada Pagada        |         |
| Septiembre                   |                                      |                  | 278,185   | Presentada Pagada        |         |
| Octubre                      |                                      |                  | 286,132   | Presentada Pagada        |         |
| Noviembre                    |                                      |                  | 286,133   | Presentada Pagada        |         |
| Diciembre                    |                                      |                  |           | No presentada            |         |
| Total                        |                                      |                  | 5,893,702 |                          |         |
|                              |                                      |                  |           |                          |         |
| Importe de pagos provisional | es por acreditar, solo periodos paga | idos             |           | 5,893,702                |         |
| ISR pagado por fideicomiso   | 3                                    | (+)              |           | 0                        |         |
| Total de pagos provisionale  | :5                                   | (=)              |           | 5,893,702                |         |

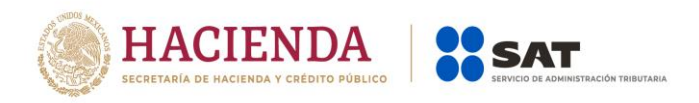

### 25. En la declaración anual 2020, deseo agregar un número de identificación de un esquema reportable que utilice, ¿Cómo lo agrego?

Dentro de la declaración anual en la pestaña de "Datos adicionales", se encuentra una pregunta a la cual deberás de contestar afirmativamente y darle clic al botón "Agregar" y se habilitará un campo para capturar el número de identificación correspondiente a 21 posiciones alfanumérico, posteriormente dar clic en el botón de "Guardar" para agregar dicho registro y así sucesivamente si desea agregar más registros.

#### **ISR** personas morales

| INSTRUCCIONES                  | RESUMEN                                    |                     |                   |                              |            |             | ARACIÓN |          |
|--------------------------------|--------------------------------------------|---------------------|-------------------|------------------------------|------------|-------------|---------|----------|
|                                |                                            |                     |                   |                              |            |             |         |          |
| <ul> <li>Ingresos</li> </ul>   | <ul> <li>Deducciones autorizada</li> </ul> | s V Determinación   | n 🗸 Pago          | <ul> <li>Datos ad</li> </ul> | licionales |             |         |          |
| Los campos marca               | dos con asterisco (*) son obligatorios     |                     |                   |                              |            |             |         |          |
| *Coeficiente de                | utilidad por aplicar en el ejerci          | cio siguiente       |                   | 0.9984                       |            | VER DETALLE |         |          |
| *¿Estás obligad<br>declara?    | do a calcular y pagar PTU del e            | ejercicio que       | Sí                | ~                            |            |             |         |          |
| *¿La PTU se de                 | etermina con base en la nómin              | a pagada?           | No                | ~                            |            |             |         |          |
| *PTU generada                  | a durante el ejercicio 💡                   |                     |                   | 50,145,209                   |            | VER DETALLE |         |          |
| PTU no cobrad                  | la en el ejercicio anterior 💡              | (+)                 |                   | 578,316                      |            |             |         |          |
| PTU a disminui<br>anteriores 😯 | ir por pagos en exceso de ejero            | cicios (-)          |                   |                              |            |             |         |          |
| PTU total a dist               | tribuir entre los trabajadores 🧃           | (=)                 |                   | 50,723,525                   |            |             |         |          |
| *Cuenta de Cap                 | pital de Aportación (CUCA)                 |                     |                   | 0                            |            |             |         |          |
| *Cuenta de Util                | lidad Fiscal Neta (CUFIN)                  |                     |                   | 0                            |            |             |         |          |
| *¿Cuenta con e<br>reportable?  | el número de identificación del            | esquema             | Sí                | ~                            |            |             |         |          |
| AGREGAR                        |                                            |                     |                   |                              |            |             |         |          |
|                                |                                            | Número de identific | ación del esquema | reportable                   |            |             |         | Eliminar |
| ASDFGH34567                    | 89ERFGHJ45                                 |                     |                   |                              |            |             |         | Û        |